### ПОШАГОВАЯ ИНСТРУКЦИЯ

### по регистрации и записи на Республиканскую олимпиаду по физике

### «Механика и термодинамика» ФТИ СВФУ им. М.К. Аммосова

Участники конкурса проходят регистрацию через ЯООП - Якутский открытый образовательный портал (<u>http://online.edudop.ru</u>).

# A). Те, кто впервые пользуется этим порталом, выполняют следующие действия для записи на конкурс:

Шаг 1. Выбрать "Вход" в правом верхнем углу страницы (см. рис.1)

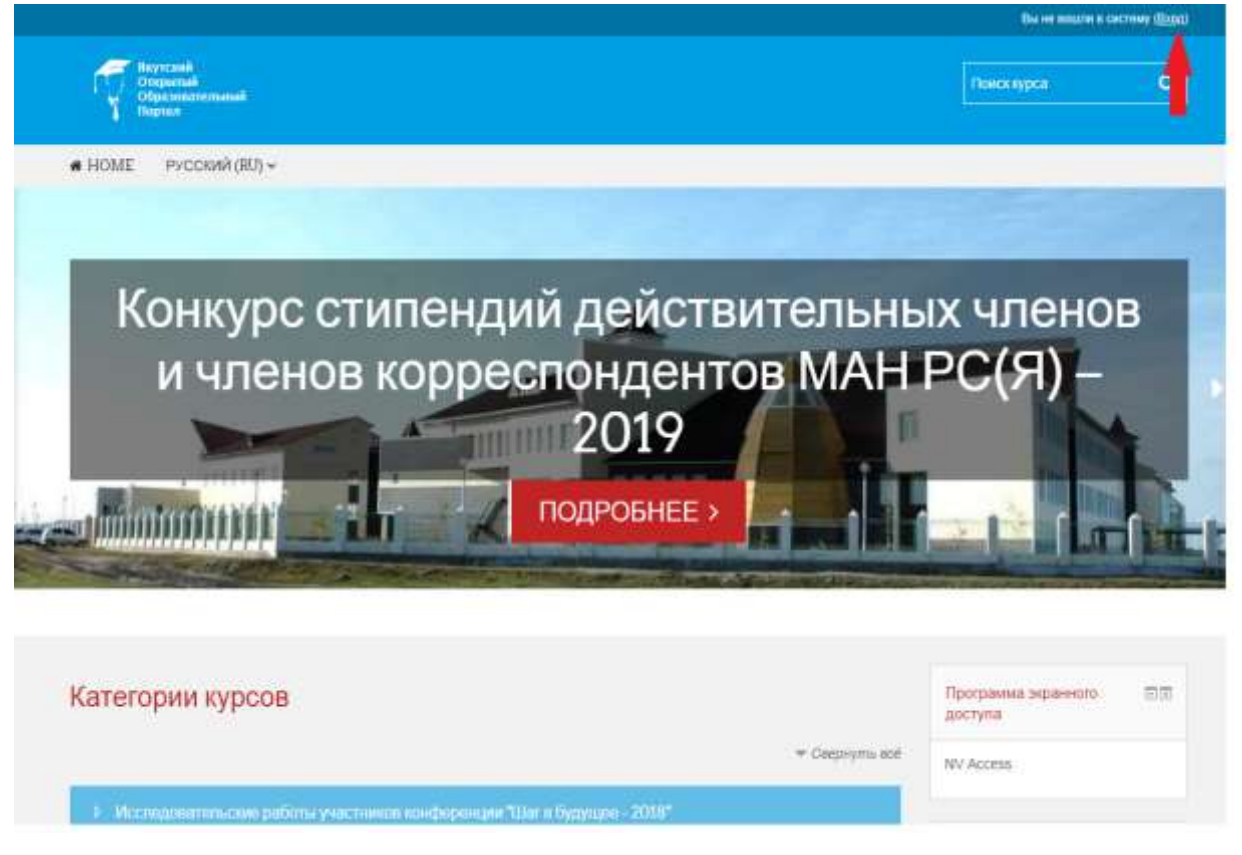

Рис.1

Шаг 2. Выбрать "Создать учетную запись" (см. рис. 2).

| Справной<br>Образовательной<br>Пореля |                              | Пинахирся С                                                                                                    |
|---------------------------------------|------------------------------|----------------------------------------------------------------------------------------------------|
| н НОМЕ РУССКИЙ (RU) +                 |                              |                                                                                                    |
| B veranne + Bintg ve calif            |                              |                                                                                                    |
| B                                     | код                          | Вы в первый раз на нашем сайте?                                                                                                    |
| Погин / адрес электронной почты       |                              | Для полноценного доступа к курсам на втом свате Вам потребуется потратить пару<br>минут, чтобы самоствятвлыко сездать учетную запись.<br>Пошигозая инструкции                                                                                                    |
| Пароль                                |                              | <ol> <li>Исакате свои Данный в форме «<u>Ногля Учитная зипись»</u>.</li> <li>В поле «Кодовое слово», выздите кодовое слово, которое вам прислали для<br/>репистрации на селевое.</li> </ol>                                                                                                   |
|                                       | Висад                        | <ol> <li>На указанный Вами адрес электронной почты будет отправлено письмо.</li> <li>Прочитайте это письмо и пройдите по указанный в нем осытке, чтобы<br/>подтведанть свой запрос на репистрацию.</li> <li>Итак, телерь у Вас появился полный доступ к курсу. С этого можента для</li> </ol> |
| Sademe non                            | m attm: 0.00006-2            | доступа к курсам, на которые вы записались, зам тудет доститочно выссти<br>логии и паропь (тот, что Вы указали заполнии форму)                                                                                                    |
| В Вашем браузере должен б             | ыль разрешен прием cookies 🕲 | создать учетнию зались                                                                                                    |
| Некоторые курсы, возм                 | ожна, открыты для гастий     |                                                                                                    |

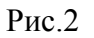

Шаг 3. Заполнить все поля регистрационной формы, ввести «Кодовое слово» конкурса и нажать "Сохранить" (см. рис. 3). Логин и пароль должны состоять только из латинских букв и цифр. «Кодовое слово» - Физика

| naponi<br>Istina comme catalinaria a | Natura - at locat 6          |                    |
|--------------------------------------|------------------------------|--------------------|
| laparas, parinten capaginaris t      | Internet, pa levela 6        |                    |
| lapiera, potrese copagonaria o       | Nakaran - ya keywa S         |                    |
|                                      | 10 fbmmann                   |                    |
|                                      |                              |                    |
|                                      |                              |                    |
|                                      |                              |                    |
|                                      |                              |                    |
|                                      |                              |                    |
|                                      |                              |                    |
|                                      |                              |                    |
|                                      |                              |                    |
| Budeparte (rpany                     |                              |                    |
| Bubgarte (rpany                      | •]                           |                    |
|                                      | Bučlasma (njený<br>Dodlývýma | Bu-Reparts (rpley) |

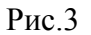

Шаг 4. Открыть письмо-оповещение, поступившее на электронную почту, и перейти по ссылке, указанной в этом письме (только после этих действий будет завершена регистрация на портале).

Шаг 5. На странице конкурса необходимо подтвердить «Согласие на обработку персональных данных» и заполнить "Данные участника конкурса" (см. рис. 4).

| Olyaman Olyamanan                        |                                                                       |                                                   | Понохідров        | 0       |
|------------------------------------------|-----------------------------------------------------------------------|---------------------------------------------------|-------------------|---------|
| номе русский (80) -                      |                                                                       |                                                   |                   |         |
| Почный набочет ». Спочетнады в консудси: | <ul> <li>Распубликанская опунизада по курсу физики оТИ СВФ</li> </ul> | V "Menavera v Tapengovavera" + Menaver            | а и Териодинаниев |         |
|                                          |                                                                       |                                                   | Sumptions potomic | 0000000 |
|                                          |                                                                       |                                                   |                   |         |
| Версия для слабовидящих 🛛                | 0                                                                     |                                                   | Понск по форумам  | 33      |
| + 0-                                     | 📂 🕂 🍋 Новостной форум 🖉                                               | Редактировати - 💄                                 |                   | .0.0.   |
|                                          | ► 🗭 Corласие на обработку                                             | Regarmeponans + 🌲 🐼                               |                   |         |
| A- A+ 2                                  | персональных данных 🖉                                                 |                                                   |                   |         |
|                                          | 🕂 🔜 Анкета участника 🖉                                                | Редактировать - 🛝 🗹                               | (BIMMEHNTE)       |         |
|                                          | Недослупно, пока не выполнено. Э<br>обработку персональных данны      | пемент курса Согласне на<br>х допжен быть отмечен | Расциренный всик  |         |
| Программа экранного 🛛 🗔                  | KAK BURGEHERHUR                                                       |                                                   |                   |         |
| .doctyna<br>+ o -                        |                                                                       | <ul> <li>Добавить элемент или ресурс</li> </ul>   | Последние новости | 5100    |

Рис.4

Шаг 6. Для того, чтобы заполнить анкету надо выбрать пункт «Добавить запись» и заполнить необходимые поля (см. рис.8)

| Uketa                                                       |         |                |                |         |      |
|-------------------------------------------------------------|---------|----------------|----------------|---------|------|
| Просмотр списка Просмотр по одной записи П<br>Предустановки | Томск Д | обавить запись | Экспортироваль | Шаблоны | Nona |
| Новая запись                                                |         |                |                |         |      |
| Название организации.                                       |         |                |                |         |      |
| snacc/sypc *                                                |         |                |                |         |      |
| • OND                                                       |         |                |                |         |      |
| • эжилиф ол ялатину ОМФ                                     |         |                |                |         |      |
| Контактные данные участника *                               |         |                |                |         |      |
| Контактные данные учителя по физике *                       |         |                |                |         |      |

Рис.8

# РЕГИСТРАЦИЯ НА ОЛИМПИАДУ ЗАВЕРШЕНА.

Б). Те, участники которые уже имеют учетную запись (регистрацию) в Якутском открытом образовательном портале (http://online.edudop.ru), выполняют следующие действия для записи на конкурс:

Шаг 1. Выбрать "Вход" в правом верхнем углу страницы (см. рис. 9)

| -> C 🔺 He saupruoro   online.edudop.ru/togra/index.otg                                                                                                    | 0+ Q, 🕁 🕴                                                                                                    |
|----------------------------------------------------------------------------------------------------|----------------------------------------------------------------------------------------------------|
|                                                                                                    | None and is coming                                                                                                    |
| Arytosi<br>Organization<br>Official and a fill of the fill of the fill o | Theory appe                                                                                                    |
| A HOME PYCONA (BU) -                                                                                                    |                                                                                                    |
| Ramana + Rogarsain                                                                                                    |                                                                                                    |
| Вход                                                                                                    | Вы в первый раз на нашем сайте?<br>Для пакидного даступа к курсам на этих сайте Вык потребуется потрелоть перу                                                                                                    |
| Полин / адрес электронной почты                                                                                                    | зануут, «табы сахостоятилино шадать учитную запись.<br>Подаговая инструкция                                                                                                    |
| Daporle                                                                                                    | <ol> <li>Уканите свои данныя в форме «<u>Новок учатная золись</u>».</li> <li>В поле «Кодовае стано», вездите надовое слове, екторие вам пристаки для регистроком не серекри.</li> </ol>                                                                                                    |
| C Jarspacen, coree<br>BOOQ<br>Jarbare trave, are reports 7                                                                                                    | <ol> <li>На разлачный Вана адрос зликтранной почты будат открытена письмо.</li> <li>Пранитайте это тикъми и прейдите по учаданной в неви соълне, чтобы<br/>подтекруст, свой запрос на регистрации.</li> <li>Итак, тенкры у Вас такветск солчый доступ к гурсу. С зооте номента для<br/>доступа к курсаи, на которые Вы записатиса. Ван будат дистатична вансты<br/>полны и гаросы (пот что Вы указали запокняя форму).</li> </ol> |
| В Вашени браурере дратиен быть разрешени тринем coolden.                                                                                                    | р создальчетном млись Антипации Windows                                                                                                    |
| Накоторые курсы, асоколно, отдоль для гостей                                                                                                    | <ul> <li>Installe acceluppedante Windows, republicante a<br/>passante Thepasteriosi".</li> </ul>                                                                                                    |
| IN/THITOCTEM                                                                                                    |                                                                                                    |

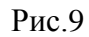

## Шаг 2. Ввести свой логин и пароль (см. рис. 10)

|                                                         | Bu we assume a contraw                                                                                                    |
|---------------------------------------------------------|----------------------------------------------------------------------------------------------------|
| Reptored<br>Gragement<br>Ofgenoenerstation<br>Higtori   | Пинсклуран Q                                                                                                    |
| • НОМЕ РУССКИЙ (RJ) +                                   |                                                                                                    |
| R seaare = Rong se cair                                 |                                                                                                    |
| Вход                                                    | Вы в первый раз на нашем сайте?                                                                                                    |
| Логин / адрес злектронной почты                         | Для полноценного доступа в курсам на эком сайте Вам потребуется потратить пару<br>чтобы самостоятельно создать учетную запись.<br>подытовая инструкция:                                                       |
| Пароль                                                  | <ol> <li>укажите сеои данные в форме «<u>htpase vertises saturcue</u><br/>поле «Кадовое слово», виедите кодовое слово, которое вам прислали для<br/>регистрации на сервере.</li> </ol>                        |
| 🗐 Запомнить логин                                       | <ol> <li>На указанный дами адрес электронной покть будет отправлено письмо.</li> <li>Прочитайте это письмо и пройдяте по указанной в нем соытке, чтобы<br/>подтвердить свой запрос на репистрацие.</li> </ol> |
| ВХОД.<br>Забылу эссен шиклароль?                        | в этак, теперь у вис появился полныя доступ к курсу. С этого воментя для<br>доступа к курсам, на котпрые Вы записанись, Вам будит достаточно ввести<br>логии и паропь (тот, что Вы указали заполняя форму).   |
| В Вашем браузере должен быть разрешен прием cookies (*) | создать ичетную зались                                                                                                    |
| Некоторые курсы, возможно, открыты для тостей           |                                                                                                    |
| зайти гостем                                            |                                                                                                    |

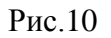

Шаг 3. Выбрать на главной странице сайта категории курсов «Олимпиады и конкурсы», затем выбрать Республиканская олимпиада по физике «Механика и термодинамика» ФТИ СВФУ им. М.К. Аммосова (см. рис. 11).

| Regionel<br>Onganoa<br>Olgasoastatuere<br>Region                           |                                                                                   | Dawawayaa Q,       |
|----------------------------------------------------------------------------|-----------------------------------------------------------------------------------|--------------------|
| номе русский (№) -<br>Барате в боль в Опретенние име                       |                                                                                   |                    |
| provend - ribts - comments a part                                          | pas-                                                                              |                    |
| Программа экранного 🗐 🗊<br>доступа                                         | Категории курсов<br>Опентийды и конурсы                                           |                    |
| NV Access                                                                  | Поиск курса                                                                       | HIMMEHONTS         |
| Hamrager                                                                   |                                                                                   | ⇒ Caepigmu ant     |
| В канало                                                                   | • Консурс сталонций дойствитильная чиннов и чиннов коррослондии                   | IDE MAH PC(0)      |
| 😇 Новости сайта                                                            | <ul> <li>Интернет-опиминада на иностранным казнам «Linqua Stat»</li> </ul>        |                    |
| <ul> <li>Курсы</li> <li>Исследовательские различной конференции</li> </ul> | <ul> <li>Роспубликанская оснолнаца по курсу физика ФТИ GEMY "Маханика</li> </ul>  | и Тормацинамина"   |
| пц                                                                         | <ul> <li>Роспубликанская дистанационная алимпинада аналичных по туризм</li> </ul> | y ar aphroximenano |
| <ul> <li>Профессиональная<br/>перелодготовка</li> </ul>                    | <ul> <li>Международный тварческий проект «POLE OF ART».</li> </ul>                |                    |
|                                                                            |                                                                                   |                    |

Рис.11

Шаг 4. На открывшейся странице ввести «Кодовое слово» Физика и выбрать пункт "Записаться на курс" (см. рис. 12)

|            | - Самостоятельная запись (Студент) |          |  |
|------------|------------------------------------|----------|--|
| NV ALLESS. | Кодовое слово                      | Показать |  |
| НАВИГАЦИЯ  |                                    |          |  |

Рис.12

Шаг 5. Подтвердить «Согласие на обработку персональных данных» и заполнить "Анкету-заявку" (см. рис. 13).

| Constantine and the second             |                                                                                     |                                                         | Trancx region C          |
|----------------------------------------|-------------------------------------------------------------------------------------|---------------------------------------------------------|--------------------------|
| номе русский (RU) -                    |                                                                                     |                                                         |                          |
| Пенный набения ». Опинтивды в гонтурсы | <ul> <li>Республиканская климпиада то курсу физики оТИ СВФ1</li> </ul>              | "Месоника и Тарахдонамия" » Месони                      | а и Териндиналика        |
|                                        |                                                                                     |                                                         | Зивершить редактирование |
|                                        |                                                                                     |                                                         |                          |
| Версия для спабовидящих                | 0                                                                                   |                                                         | Поиск по форумам         |
| + 0-                                   | 📂 🕂 陆 Новостной форум 🖉                                                             | Редиктировать =                                         | + 0 -                    |
| A 4 A 8                                | Corласие на обработку персональных данных -                                         | Редактировать + 🌲 🐼                                     |                          |
|                                        | 🕂 📃 Анкета участника 🖌                                                              | Pegantingosata - Ma                                     | (IDMMENUTS               |
|                                        | Недоступно, пока не выполнено. За<br>обработку персональных данны<br>как пополненый | емент курса <b>Согласне на</b><br>к должен быть отмечен | Расширенный всяка ()     |
| Enomaiana amaiembo ETT                 |                                                                                     |                                                         |                          |

Рис.13

Шаг 6. Для того, чтобы заполнить анкету надо выбрать пункт «Добавить запись» и заполнить необходимые поля (см. рис.14)

| Анкета                                                   |         |                 |                |         |      |
|----------------------------------------------------------|---------|-----------------|----------------|---------|------|
| Просмотр списка Просмотр по паной запис<br>Придустановии | а Понса | Добавить запись | Экспортировать | Шаблоны | Tion |
| Новая запись                                             |         |                 |                |         |      |
| Название организа                                        | nthwic  |                 |                |         |      |
| ETIBCC/                                                  | typc *  |                 |                |         |      |
|                                                          | 64D =   |                 |                |         |      |
| ΦΙΟΟ γνωτιείται το Φιο                                   | MARY    |                 |                |         |      |
| Контактные данные участи                                 | oura: * |                 |                |         |      |
| Vourners of these is sourced on the                      |         |                 |                |         |      |

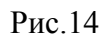

РЕГИСТРАЦИЯ НА ОЛИМПИАДУ ЗАВЕРШЕНА.